| 专家方法   |                                                |  |
|--------|------------------------------------------------|--|
| €MB182 | 当月・                                            |  |
| 〇日付指定  | 2023 V F 12 V A 1 V B ~ 2023 V F 12 V A 26 V B |  |

## 表示方法

指定したい表示方法(期間指定・日付指定)のラジオボタンを 押して選択してください。

期間指定を選択した場合は、プルダウンで、表示する期間を指 定してください。

日付指定を選択した場合は、プルダウンで、開始日と終了日を 指定してください。

履歴は、直近1年内の内容が表示されます。

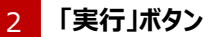

「実行」ボタンを押すと、検索結果が表示されます。

| 表示方法                                | 抑問許                                       | 期間指定 当月を含む12ヶ月             |                |              |           |  |  |
|-------------------------------------|-------------------------------------------|----------------------------|----------------|--------------|-----------|--|--|
| 支払日                                 | 国基連手数料<br>(円)                             | 運営管理手数料<br>(円)             | 事務委託手数料<br>(円) | 手数料合計<br>(円) | 事務手数料区分   |  |  |
| 2023/11/14                          | 0                                         | 302                        | 66             | 368          | 管理(加入·鲍出) |  |  |
| 2023/10/26                          | 105                                       | 0                          | 0              | 105          | 管理(加入·觐出) |  |  |
| 2023/10/13                          | 0                                         | 302                        | 66             | 368          | 管理(加入·觐出) |  |  |
| 2023/09/26                          | 105                                       | 0                          | 0              | 105          | 管理(加入·拠出) |  |  |
| 2023/09/13                          | 0                                         | 302                        | 66             | 368          | 管理(加入・拠出) |  |  |
| 2023/08/28                          | 105                                       | 0                          | 0              | 105          | 管理(加入·拠出) |  |  |
| 2023/08/14                          | 0                                         | 302                        | 66             | 368          | 管理(加入・拠出) |  |  |
| 2023/07/26                          | 105                                       | 0                          | 0              | 105          | 管理(加入・拠出) |  |  |
| 2023/07/12                          | 0                                         | 302                        | 66             | 368          | 管理(加入・拠出) |  |  |
| 2023/06/26                          | 105                                       | 0                          | 0              | 105          | 管理(加入・拠出) |  |  |
| 日基連手数料は国民<br>書宮管理手数料は運<br>取得委託手数料は事 | 年金基金連合会に支払う<br>営管理機関に支払う手数<br>務委託先金融機関に支払 | 手数料です。<br>料です。<br>(5手数料です。 | /2   次へ >>     |              |           |  |  |

## 事務手数料履歴表示

指定した期間の事務手数料履歴が表示されます。

## 2 「前画面へもどる」リンク

期間を変更する場合は、「前画面へもどる」リンクを押して、再度指定してください。

※履歴は、直近1年内の内容が表示されます。

事務手数料履歴(検索結果:エラー)

|   | 事務手数料履歴                                               |                                          |            | 1 | エラー内容                                               |  |
|---|-------------------------------------------------------|------------------------------------------|------------|---|-----------------------------------------------------|--|
|   | 表示方法                                                  | 期間指定 当月                                  |            |   | 指定した期間では履歴がありません。<br>お支払いの手数料の種類により、表示のタイミングは異なります。 |  |
| 1 | 指定した表示方法の該当履歴はありません。                                  |                                          |            |   |                                                     |  |
|   | 国基連手款利は国民年全基金連合<br>運営管理手款利は運営管理機関に<br>事務委託手款利は事務委託先金融 | 会に支払う手数料です。<br>支払う手数料です。<br>棚間に支払う手数料です。 |            | 2 | 「前画面へもどる」リンク                                        |  |
| 2 | 前画面へもどる                                               |                                          | ↑ページの上へもどる |   | 期間を変更する場合は、「前画面へもどる」リンクを押して、再度指定<br>してください。         |  |